# Hilfedatei für PodOffice

# Allgemeines zu Datenbanken

PodOffice ist als Hilfsmittel für Ihren administrativen Aufwand gedacht und als RELATIONALE DATENBANK aufgebaut. In Wikipedia ist ausführlich beschrieben, was relationale Datenbanken sind.

Löschen von Patienten, Artikeln und Personal ist in der Regel nicht möglich, weil die Daten relational miteinander in Verbindung stehen. Ein kleines Beispiel soll dies verdeutlichen:

In der Tabelle Kunde bekommt der Kunde eine eindeutige Kundennummer. In der Tabelle Artikel bekommt die Salbe xy eine eindeutige Artikelnummer. Dies geht so immer weiter.

In der Tabelle Verkauf, bekommt der Kunde diese und diesen Artikel etc. zugewiesen. Gespeichert werden also nur die zugewiesenen Nummern, die ja relational zu einem Kunden, Artikel etc. verweisen. Dadurch bleibt die Datenbank klein.

Deshalb ist das Löschen von Patienten, Artikeln und Personal ist in der Regel nicht möglich und nicht empfohlen. Es empfiehlt sich auch nicht den Artikel xy, den sie evtl. aus dem Sortiment genommen haben mit einem anderen Artikel zu überschreiben. Denn somit ändern sie alle Verkäufe in der Vergangenheit, denn sie speichern ja die Beziehungen bezw. nur die Nummern und nicht den Text etc. Aus diesem Grunde sollte der ausgemusterte Artikel in PodOffice deaktiviert werden und ein neuer Artikel erstellt werden. Wir empfehlen Ihnen die inaktiven Kunden und Artikel nicht nur zu deaktivieren, sondern "+" voranstellen. Sie wissen dann, dass dieser Artikel, Mitarbeiter oder Patient nicht mehr verwendetwerden soll.

PodOffice dient der Erfassung und Protokollierung der Ertragsseite Ihrer Buchhaltung. Am Quartals-, Semester- oder erst am Jahresende können Sie die entsprechenden Zahlen in Ihre Buchhaltung übertragen. Der Steuerverwaltung müssen Sie lediglich nachweisen können, wie sie zu den jeweiligen Zahlen gekommen sind.

# Installation von PodOffice von der CD

Siehe CD-Hülle

# Installation von telinfo von Swisscom

Wir empfehlen Ihnen die Installation der aktuellen Telinfo CD von Swisscom. Bitte kaufen Sie nicht die Directories-CD oder Twixtel-CD sondern die etwas teurere Telinfo CD. Sie ersparen sich damit des mühsame Eintippen von Kunden und Arztdaten. Bitte beachten Sie das dazugehörige Video.

Weitere Angaben zur Telinfo erhalten Sie unter <u>http://www.telinfo.ch</u>. Wir empfehlen Ihnen die Installation der Telinfo mit der Harddisk Lizenz. Diese liegt seit 2010 jeder Telinfo bei, bezw. ist bereits integriert.

Die Telinfo-CD gehört nicht zum Lieferumfang von PodOffice.

# **Bevor Sie beginnen**

Nehmen die letzten Lieferscheine/Rechnungen Ihrer Lieferanten zur Hand. Sie brauchen Ihre Kundennummer, die genauen Bezeichnungen der Artikel etc., Es ist von Vorteil, wenn Sie die Kontonummern aus Ihrem Kontenplan ERTRAG (nur die Ertragskonti) der Buchhaltung vor sich haben (Die Kontonummern können Sie später ändern).

## Daten schützen

Schützen Sie ihre Daten indem Sie die Schreibrechte auf USB-Harddiks und USB-Sticks verbieten. Klicken Sie als Windows-Administrator auf die Datei USB-Verbieten.reg. Und starten Sie den PC neu. Sie können jetzt jederzeit Daten vom USB-Stick auf den PC laden, aber nicht umgekehrt. Klicken Sie als **Windows-Administrator** auf USB-Erlauben.reg und starten Sie den PC neu. Dann können Sie wieder auf USB-Sticks speichern

Inhalt der Datei USB-Verbieten.reg:

Windows Registry Editor Version 5.00 [HKEY\_LOCAL\_MACHINE\SYSTEM\CurrentControlSet\Control\StorageDevicePolicies] "WriteProtect"=dword:00000001

## Passwörter ändern

Überlegen Sie sich ein Passwort für sie als Geschäftsinhaber = Meister und ein Passwort die Mitarbeiter oder Auszubildenden = Lehrling

Das Standardpasswort für den Meister ist *Liga* Das Standardpasswort für den Lehrling ist *Podo* 

# **Der erste Start**

Beim ersten Start: Melden Sie sich als Meister an mit dem Passwort Liga

| Anmelden  | 8 8       |
|-----------|-----------|
| Name:     | <u>1</u>  |
| Meister   | OK        |
| Kennwort: | Abbrechen |

## Passwörter ändern

Überlegen Sie sich ein Passwort für sie als Geschäftsinhaber = Meister und ein Passwort die Mitarbeiter oder Auszubildenden = Lehrling

Das Standardpasswort für den Meister ist *Liga* Das Standardpasswort für den Lehrling ist *Podo* 

Ändern Sie nach der ersten Anmeldung das Passwort des Meisters

Täglich Übersicht Verkauflisten Debitorenlisten Jahresstatistik Export Stammdaten Setup PodOffice

| | Be

8

Benutzer-Passwort ändern

| Hier können Sie Ihr Passwort änd    | ern!    |
|-------------------------------------|---------|
| Wessen Passwort möchten Sie ändern: | Meister |
| altes Passwort:                     |         |
| neues Passwort:                     |         |
| neues Passwort wiederholen:         |         |
| Ände                                | rn 🏴    |

 Beginnen Sie mit dem Erfassen im Register SETUP:

 Täglich Übersicht Verkauflisten Debitorenlisten Jahresstatistik Export Stammdaten Setup PodOffice

Die folgenden Angeben können Sie nur als machen, wenn Sie als Meister eingeloggt sind!

Klicken Sie auf Geschäftskonstanten:

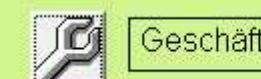

Geschäfts<u>k</u>onstanten

Oben rechts sehen Sie die Tabellenversion von Podoffice. Diese ist für Sie nicht relevant, jedoch für allfällige Updates

Tabellenversion 5.50

Machen Sie Ihre Eingaben bei Firmendaten:

| Firmendaten: |         | Tabellenversion 5.5 |
|--------------|---------|---------------------|
| Firma:       | Podolo  | ogie Baden GmbH     |
| Bezeichnung: | Mein Vo | or- und Nachname    |
| Adresse:     | Luzern  | weg 1               |
| PLZ und Ort: | 5400    | Baden               |
| MwSt-Nr:     |         |                     |
| KSK-Nr:      |         |                     |

Überlegen Sie sich ein Passwort für Korrekturen.

| P | asswort | fūr l | Korrekt | luren | von | Be | hand | lunge | n und | V | <b>Varenver</b> | käufen: |
|---|---------|-------|---------|-------|-----|----|------|-------|-------|---|-----------------|---------|
|   |         |       |         |       |     |    |      |       |       |   |                 |         |

| Passwort Boss: | ****** |  |
|----------------|--------|--|
| asswort Stift: | *****  |  |

Die haben zusätzlich zwei Passwörter zur Verfügung: Boss und Stift. Wenn Sie jemandem das Passwort Boss geben, dann hat diese Person die Möglichkeit, sämtliche Verkäufe in der Vergangenheit zu ändern. Der Stift kann Korrekturen durchführen, die maximal 3 Kalendertage zurückliegen. Überschreiben Sie einfach das Passwort.

Vergeben Sie das Passwort Boss nur an eine Vertrauenswürdige Person, die z.B. Änderungen in der Vergangenheit auch Ihrer Buchhaltung meldet. In der Regel erhält die Filialleitung das Passwort von Boss: Sie kann mit dem hier vergebenen Passwort Änderungen an den Verkäufen und Behandlungen machen. Mit diesem Passwort erhält der Boss keinen Zugang als Meister. Es dient nur für Korrekturen.

Anzahl Behandlungen und Warenverkäufe auf der Tagesliste. Anzahl Behandlungen und Warenverkäufe auf der Tagesliste:

| Anzahl Behandlungen: | 3 |  |
|----------------------|---|--|
| Anzahl Verkäufe:     | 2 |  |

Hier haben Sie die Möglichkeit, die Menge der Behandlungen oder Warenverkäufe auf der Tagesliste zu bestimmen. Erfahrungsgemäss genügt es, wenn Sie die letzten 3 Behandlungen des Kunden und die letzten zwei Warenverkäufe aufgelistet haben.

Sie sollten sich bewusst sein, dass wenn sie bereits 4 und 3 einsetzen, und Sie jeweils viel Text zum Behandlungsablauf notieren, die Tagesliste auf mehrere Seiten anschwellen kann. Ihr Drucker sollte dann doppelseitig drucken können (Duplex) und wir empfehlen Ihnen den virtuellen Drucker Fineprint auf <u>www.fineprint.com/fp/</u>

Fineprint hat ein paar tolle Eigenschaften und ist günstig. Sie können mit Fineprint Ihr Briefpapier virtuell hinzufügen. Sie werden so sehr flexibel. Bei Quittungen oder Rechnungen schieben Sie Ihr Briefpapier virtuell hinein. Sie sparen sich den Druck des Briefpapiers in der Druckerei. Das erstellen eines virtuellen Briefkopfes ist in Word möglich.

#### Briefvorlagen

| Breifvorlage 1: | D:\Daten\PodOfficeXPNeu\PODO\Anamnese.dot       | Rezept 2012      |
|-----------------|-------------------------------------------------|------------------|
| Breifvorlage 2: | D:\Daten\PodOfficeXPNeu\PODO\Arztbrief1.dot     | Brief an Arzt    |
| Breifvorlage 3: | D:\Daten\PodOfficeXPNeu\PODO\Terminerinnerung.c | Terminerinnerung |
| Breifvorlage 4: | D:\Daten\PodOfficeXPNeu\PODO\Kundenbrief.dot    | Brief an Patient |

Erklärung: links ist der Pfad der Vorlage und recht der Name der Schaltfläche (Button).

Mit PodOffice habe Sie die Möglichkeit, Briefvorlagen direkt zu nutzen. Sie können sich eigene Anamneseblätter erstellen, Standardvorlagen für einen Brief an den Arzt erstellen, Vorlagen für die Terminerinnerung erstellen oder Vorlagen für einen Brief an

den Kunden erstellen. PodOffice stellt Ihnen 4 Serienbriefvorlagen zur Verfügung, die sie nach Ihrem Geschmack abändern können.

# Erfassen der Stammdaten wie Personal, Lieferanten, Artikeln etc.

Gehen Sie in den Reiter STAMMDATEN

| Täglich | Übersicht | Verkauflisten | Debitorenlisten | Jahresstatistik | Export | Stammdaten | Setup | PodOffice |  |
|---------|-----------|---------------|-----------------|-----------------|--------|------------|-------|-----------|--|
|         |           |               |                 |                 |        |            |       |           |  |

Ergänzen sie alle Formulare der jeweiligen Buttons:

| 62 | År <u>z</u> te | 00  | Belege / Belegarten |
|----|----------------|-----|---------------------|
| 69 | Lieferanten    | 01  | Belegtexte          |
|    | Artikel        | 100 | Buchhaltungskonten  |
|    | Krankheiten    | 00  | Provisionierung     |
| 1  | Anredeformen   |     |                     |
| 02 | Kundengruppen  |     |                     |
| 0  | Personal       |     |                     |

Wir empfehlen Ihnen folgendes Vorgehen.

# Erfassen der Stammdaten Personal:

- 1. Klicken Sie auf Personal
- 2. Der Klicken Sie auf den Button für Neu

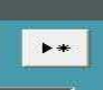

3. Erfassen Sie Ihr Personal und vergeben Sie ein eindeutige Initialen/Code für diese Personl.

|                   | PER      | SONAL       | _ |
|-------------------|----------|-------------|---|
| Personal-Nr:      | AutoWert |             |   |
| Name:             |          | Telefon P1: |   |
| Vorname:          |          | Tel/Fax P2: |   |
| Strasse:          | [        | Mobile:     |   |
| Gebutsdatum:      |          | E-Mail:     |   |
| Initialen/Code:   |          |             | 8 |
| PLZ / Ort / Land: |          |             |   |
| Bemerkungen:      |          |             |   |
| Inaktiv:          |          |             |   |

Eindeutige Initialen:

Initialen/Code: pvo

Es ist von Vorteil, wenn der Anfangsbuchstabe nur ein Mal vorkommt.

Personal, welches Ihren Betrieb verlässt setzen Sie auf Inaktiv:

| Inaktiv:                    |       |                     |                 |    |
|-----------------------------|-------|---------------------|-----------------|----|
| in dem Sie den Haken setzer | n und | vor die Initialen e | ein Minus setze | en |
| Inaktiv: 🗹                  | und   | Initialen/Code:     | -pvo            |    |

# Erfassen der Stammdaten Kundengruppe:

Klicken Sie auf

 Image: Kundengruppen

Erfassen Sie ihre Kundengruppen

|   | 1          | Podologie Baden, Standardpatient |  |
|---|------------|----------------------------------|--|
|   | 2          | Gestorben                        |  |
|   | 3          | Altersheim Nr 1                  |  |
|   | 4          | Altersheim Nr 2                  |  |
|   | 5          | Altersheim Nr 3                  |  |
|   | 6          | Altersheim Nr 4                  |  |
|   | 7          | Altersheim Nr 5                  |  |
| * | (AutoWert) |                                  |  |

INFO: Die Kundengruppe 2 *Gestorben* dient als Sicherheit. Wenn ein Kunde stirbt, dann setzten Sie ihn Inaktiv und ordnen sie ihn der Kundengruppe zwei zu. Damit vermeiden Sie, dass Sie versehentlich Werbebriefe an verstorbene Patienten schicken. Peter Vondal stellt in seinen Betrieben jeweils noch ein Minus vor den Nachnahmen. Mehr hierzu folgt in einem späteren Kapitel.

# Erfassen der Stammdaten Anredeformen:

Klicken Sie auf

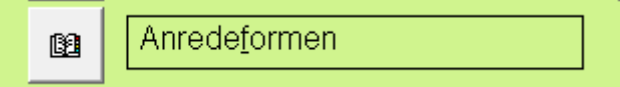

Und passen Sie die Einträge für sich an.

INFO: Nr. 7 hat keine Anrede. Es gibt Situationen, da wollen Sie keine Anrede, wie z. B. bei einem Kunden: *Altersheim Sonnenschein*, etc.

|   | 1          | Herr     | Sehr geehrter Herr            |  |
|---|------------|----------|-------------------------------|--|
|   | 2          | Frau     | Sehr geehrte Frau             |  |
|   | 3          | Fräulein | Sehr geehrtes Fräulein        |  |
|   | 4          | Madame   | Chère Madame                  |  |
|   | 5          | Monsieur | Cher Monsieur                 |  |
|   | 6          | Firma    | Sehr geehrte Damen und Herren |  |
|   | 7          |          | Sehr geehrte Damen und Herren |  |
| * | (AutoWert) |          |                               |  |

Lassen Sie den Eintrag Nr. 7 leer

# Erfassen der Stammdaten Krankheiten:

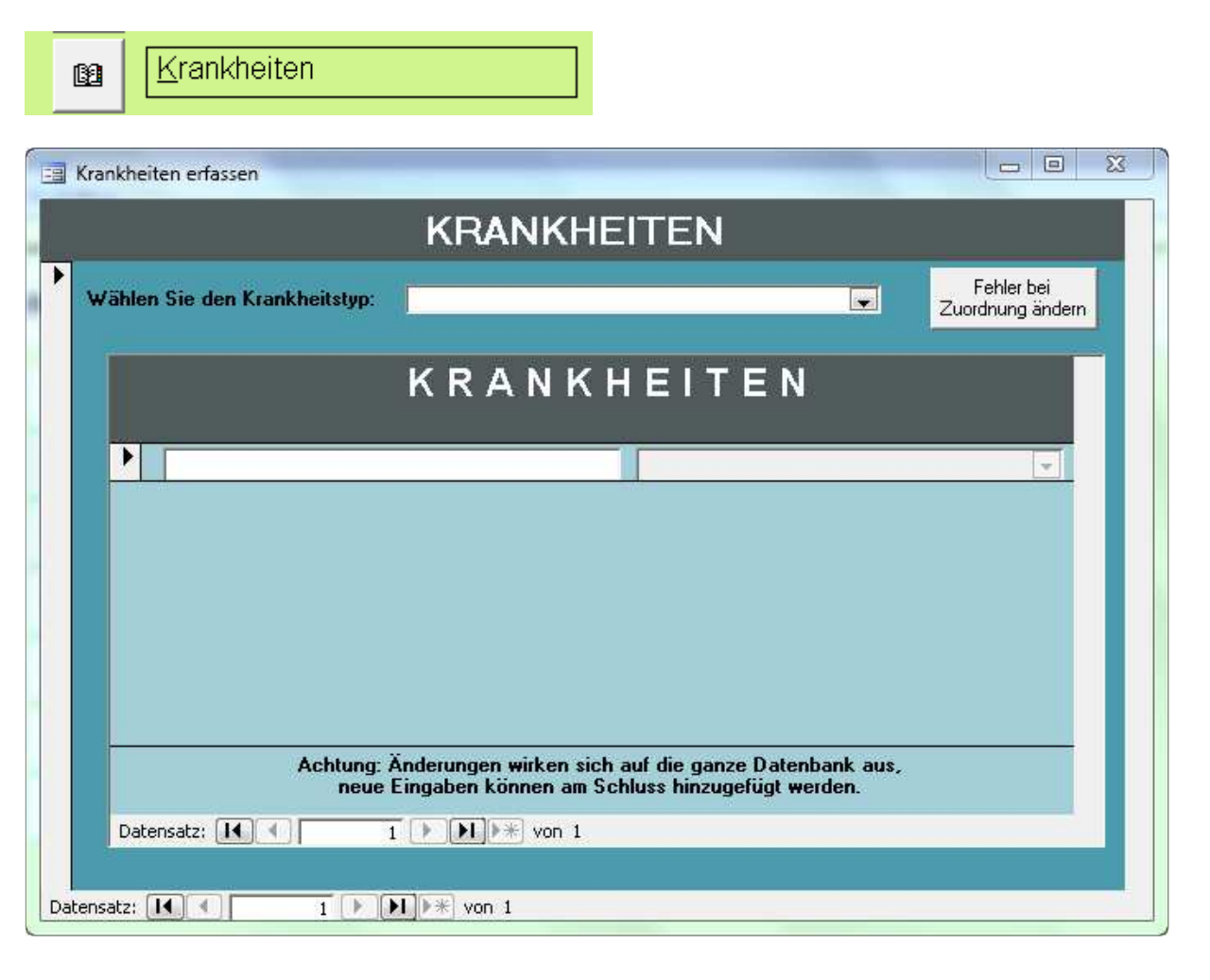

INFO: Beim Drucken der Tagesliste mit der Anamnese werden die Krankheiten in folgender Reihenfolge ausgedruckt: Zuerst 1. Infektionskrankheiten, 2. Allergien, 3. Krankheiten des Kunden, 4. Medikamente, 5. Biomechanische Fuss- und Beindeformitäten, 6. Podologieprobleme.

#### Neue Krankheitstypen erfassen, Anamnese anpassen:

PodOffice kennt 5 Kategorien von Krankheiten, wählen Sie um einen neuen Eintrag zu machen zuerst den Krankheitstyp aus

| Wählen Sie den Krankheitstyp:        | Allergie<br>Biomechanische Fuss- und Beindeformitäten<br>Infektionskrankheit<br>Krankheit<br>Medikament<br>Podologieprobleme |
|--------------------------------------|----------------------------------------------------------------------------------------------------|
| Wählen Sie den Krankheitstyp:        | Podologieprobleme                                                                                                    |
| Klicken sie auf Neu                  |                                                                                                    |
| Clavus distal links Dig. 1           | Pod                                                                                                    |
| Clavus distal links Dig. 2           | Pod                                                                                                    |
| Achtung: Är<br>neue Ei<br>Datensatz: | nderungen wirken sich auf d<br>ingaben können am Schluss                                                                     |

#### Und erfassen Sie den neuen Eintrag

|  | <b>_</b> |
|--|----------|
|  |          |

| I | hier einfach hineinschreiben | Podologieprobleme | - |
|---|------------------------------|-------------------|---|
| * |                              |                   |   |

#### Fehler korrigieren:

Fehler bei der Zuordnung können hier korrigiert werden

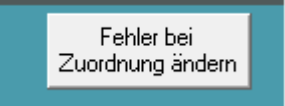

| Krankheiten alphabetisch (kann nicht geä | indert werden) Krankheitszuordnung         |     |
|------------------------------------------|--------------------------------------------|-----|
| Bepanthenallergie                        | Allergie                                   |     |
| Besenreisser                             | Krankheit                                  | -   |
| Betablocker                              | Medikament                                 |     |
| Blase plantar li                         | Podologieprobleme                          |     |
| Blase plantar re                         | Podologieprobleme                          |     |
| Blutdrucksenkend                         | Medikament                                 |     |
| Achtung: Änderunge                       | n wirken sich auf die ganze Datenbank aus, | 101 |

### Klicken Sie beim entsprechenden Eintrag

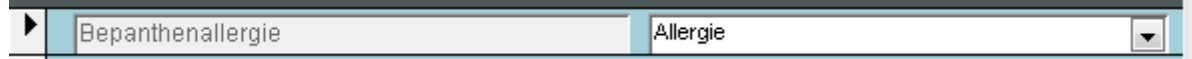

auf

-

#### und ändern sie die Zuordnung durch klicken

|   | Krankheitszuordnung                       |   |
|---|-------------------------------------------|---|
|   | Allergie 🗨                                |   |
|   | Infektionskrankheit                       |   |
| - | Krankheit                                 | ┝ |
|   | Allergie                                  |   |
|   | Medikament                                |   |
|   | Podologieprobleme                         | ┝ |
|   | Biomechanische Fuss- und Beindeformitäten |   |

und schliessen Sie das Fenster

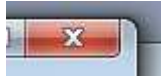

# Erfassen der Stammdaten Kontonummer:

Buchhaltungskonten

Ergänzen Sie die Ertragskonten und Bezeichnungen gemäss Ihrer Buchhaltung. INFO: Jeder Artikel (Behandlung oder Warenverkauf) wird mit dem entsprechenden Buchhaltungskonto verlinkt.

|   |            | 3400 | Ertrag aus Benandlungen                 |   |
|---|------------|------|-----------------------------------------|---|
| - | 4          | 3200 | Entrag aus Warenverkauf Fanlagen Schube |   |
|   | 4          | 2800 | Ertrag aus Vorträgen / Diavorträgen     | 1 |
|   | 5          | 3888 | Gutscheine etc.                         |   |
|   | (AutoWert) | 0    |                                         | F |

# Erfassen der Stammdaten WEITERES VORGEHEN:

Nehmen die letzten Lieferscheine/Rechnungen Ihrer Lieferanten zur Hand. Sie brauchen Ihre Kundennummer, die genauen Bezeichnungen der Artikel etc.

# Erfassen der Stammdaten Lieferanten:

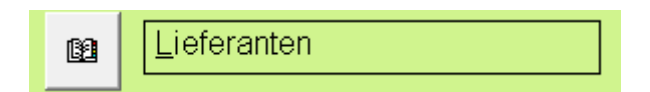

| eferant                                                                                                    | Lieferanten-Nr: [AutoWert]   Firmenname: E-Mail-Adresse:   Firmen-Kürzel 22   Meine KundenNr: Bemerkungen:   Zusatzbezeichnung Breifanrede:   Strasse: CH                                                                                                    | erant auswählen:                |            |     |                 |                | ► <b>▶</b> * |
|----------------------------------------------------------------------------------------------------|----------------------------------------------------------------------------------------------------|---------------------------------|------------|-----|-----------------|----------------|--------------|
| Lieferanten-Nr: (AutoWert)   Firmenname: E-Mail-Adresse:   Firmen-Kürzel Homepage:   Meine KundenNr: Bemerkungen:   Zusatzbezeichnung Breifanrede:   Strasse: Strasse:                                                                 | Lieferanten-Nr: (AutoWert)   Firmenname: E-Mail-Adresse:   Firmen-Kürzel Image: Image: Im | ferant                          |            |     |                 |                |              |
| Lieferanten-Nr:       (AutoWert)         Firmenname:       E-Mail-Adresse:         Firmen-Kürzel       Homepage:         Meine KundenNr:       Bemerkungen:         Zusatzbezeichnung       Berifanrede:         Strasse:       Image: | Lieferanten-Hr: [AutoWert]   Firmenname: E-Mail-Adresse:   Firmen-Kürzel Image:   Meine KundenNr: Image:   Zusatzbezeichnung Image:   Breifanrede: Image:   Strasse: Image:   PLZ / Ort / Land: Image:                                                                                                    |                                 |            |     |                 |                |              |
| Firmenname: E-Mail-Adresse:   Firmen-Kürzel Homepage:   Meine KundenNr: Bemerkungen:   Zusatzbezeichnung Breifanrede:   Strasse: Strasse:                                                                                              | Firmenname:   Firmen-Kürzel   Meine KundenNr:   Zusatzbezeichnung   Breifanrede:   Strasse:   PLZ / Ort / Land:   CH                                                                                                    | Lieferanten-Nr:                 | (AutoWert) |     |                 |                |              |
| Firmen-Kürzel     Homepage:       Meine KundenNr:     Bernerkungen:       Zusatzbezeichnung     Bernerkungen:       Breifanrede:     Strasse:                                                                                          | Firmen-Kürzel   Meine Kundenkir:   Zusatzbezeichnung   Breifanrede:   Strasse:   PLZ / Ort / Land:   CH                                                                                                    | Firmenname:                     |            |     | E-Mail-Adresse: |                | 2            |
| Meine KundenNr:     Bernerkungen:       Zusatzbezeichnung     Bernerkungen:       Breifanrede:     Strasse:                                                                                                    | Meine KundenNr:     Bernerkungen:       Zusatzbezeichnung     Breifanrede:       Breifanrede:     Frasse:       PLZ / Ort / Land:     CH                                                                                                    | Firmen-Kürzel                   |            |     | Homepage:       | -              |              |
| Zusatzbezeichnung                                                                                                    | Zusatzbezeichnung     Denterküngen       Breifanrede:                                                                                                    | Meine KundenNr:                 |            | 1.1 | -               | Remerkungen:   | 1            |
| Breifanrede: Strasse:                                                                                                    | Breifanrede:       Strasse:       PLZ / Ort / Land:       CH                                                                                                    | Zusatzbezeichnung               |            |     |                 | Jerner Kungen. |              |
| Strasse:                                                                                                    | Strasse:       PLZ / Ort / Land:       CH                                                                                                    | Breifanrede:                    |            |     |                 |                |              |
|                                                                                                    | PLZ / Ort / Land: CH                                                                                                    | Strasse:                        |            |     |                 |                |              |
| PLZ / Ort / Land: CH                                                                                                    | Telefon G:                                                                                                    | PLZ / Ort / Land:               |            | СН  |                 |                |              |
| Telefon G:                                                                                                    |                                                                                                    | Telefon G:                      |            |     |                 |                | 1            |
|                                                                                                    | Mobile:                                                                                                    | Mobile:                         |            |     |                 |                |              |
| Mobile:                                                                                                    |                                                                                                    | Telefax:                        |            |     |                 |                |              |
| PLZ / Ort / Land: CH                                                                                                    |                                                                                                    | PLZ / Ort / Land:<br>Telefon G: |            | СН  |                 |                |              |
| Mobile:                                                                                                    |                                                                                                    | Telefax:                        |            |     |                 |                |              |

Klicken Sie auf Neu:

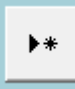

| 😑 Formular: Lieferante | ten erfassem                  | ×          |
|------------------------|-------------------------------|------------|
|                        | Neue Lieferanten erfassen     | <b>N</b> + |
| Lieferanten-Nr:        | (AutoWert)                    |            |
| Firmenname:            | E-Mail-Adresse:               | - 2        |
| Firmen-Kürzel          | Homepage:                     |            |
| Meine KundenNr:        | Bernerkungen                  |            |
| Zusatzbezeichnung      |                               | =          |
| Breifanrede:           | Sehr geehrte Damen und Herren |            |
| Strasse:               |                               |            |
| PLZ / Ort / Land:      | 5400 Baden CH                 |            |
| Telefon G:             |                               |            |
| Mobile:                |                               |            |
| Telefax:               |                               |            |
|                        |                               |            |
|                        |                               |            |
| Datensatz:             | 1 P P P P VON 1               |            |

Holen Sie sich die Stammdaten des Lieferanten über die telinfo:

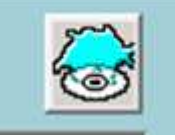

| Lieferanten-Nr:   | 12                |              |                 |                    |   |   |
|-------------------|-------------------|--------------|-----------------|--------------------|---|---|
| Firmenname:       | lba AG            |              | E-Mail-Adresse: | sekretariat@iba.ch |   | 7 |
| Firmen-Kürzel     | IBA               |              | Homepage:       | www.iba.ch         |   |   |
| Meine KundenNr:   | 0000000           |              | B               | emerkunaen:        |   |   |
| Zusatzbezeichnung |                   |              | Bürobedarf      | g                  |   |   |
| Breifanrede:      | Sehr geehrte Dame | n und Herren |                 |                    |   |   |
| Strasse:          | Gewerbestr. 16    |              |                 |                    |   |   |
| PLZ / Ort / Land: | 3065 Bolligen     | СН           |                 |                    | - |   |
| Telefon G:        | 031 925 25 25     |              |                 |                    |   |   |
| Mobile:           |                   |              |                 |                    |   |   |
| Telefax:          | 031 925 26 66     |              |                 |                    |   |   |
| Telefum           | 001 020 20 00     |              |                 |                    |   |   |

Wichtig: hier eine Kürzel der Firma und meine Kundennummer beim Lieferanten eintragen:

| Firmen-Kürzel   | IBA     |
|-----------------|---------|
| Meine KundenNr: | 0000000 |

Wichtig, hier die Faxnummer des Lieferanten eintragen. Weitere Angaben siehe Bestellliste.

# Erfassen der Stammdaten Artikel:

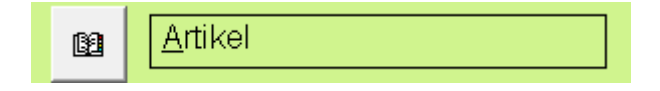

| Artikelstamm                                                                                                    | - • ×         |
|----------------------------------------------------------------------------------------------------|---------------|
| ARTIKELSTAMM                                                                                                    |               |
| Vorhandene Artikel auswählen:                                                                                                    | <b>&gt;</b> * |
| ARTIKEL                                                                                                    |               |
|                                                                                                    |               |
|                                                                                                    |               |
|                                                                                                    |               |
|                                                                                                    |               |
|                                                                                                    |               |
|                                                                                                    |               |
| Datensatz:                                                                                                    |               |
| Achtung: Änderungen wirken sich auf die ganze Datenbank aus,<br>löschen Sie keine ausgedienten Artikel, sondern fügen Sie ein + vor den Artikelnamen,<br>neue Eingaben können durch Drücken der Schaltfläche (oben rechts) getätigt werden. |               |
| Datensatz: 1 1 1 1 1 1                                                                                                    |               |

# Klicken Sie auf Neu

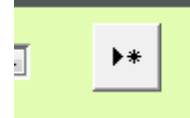

# Und erfassen Sie die entsprechenden Einträge

| -8  | Artikel                         |                               |
|-----|---------------------------------|-------------------------------|
|     | AI                              | RTIKEL                        |
| ▶   | Artikelgruppe                   |                               |
|     | Artikelbezeichnung              |                               |
|     | Artikelbezeichnung auf Quittung |                               |
|     | Verkaufspreis                   | CHF 0.00                      |
|     | Einstandspreis                  | CHF 0.00                      |
|     | Mehrwertsteuer (in Prozent)     | 8.00% 🗨                       |
|     | Kontonummer der Buchhaltung     | Ertrag aus Behandlungen       |
|     | Lieferant                       | Nicht definiert (leer lassen) |
|     | ArtikelNr des Lieferanten       |                               |
|     | Inaktiv:                        |                               |
| Dat | ensatz: II I IIII               | ▶ * von 1                     |

Wählen Sie in der Artikelgruppe Behandlung oder Warenverkauf

| Artikelgruppe |                            | ] |
|---------------|----------------------------|---|
|               | Behandlung<br>Warenverkauf |   |

#### Erfassen Sie den Namen des Artikels und den Quittungstext

| Artikelbezeichnung              | Dieser Text kommt auf dem Bildschirm |
|---------------------------------|--------------------------------------|
| Artikelbezeichnung auf Quittung | Dieser Text kommt auf der Quittung   |

#### Wählen Sie das Konto für diesen Artikel aus

| Kontonummer der Buchhaltung | Ertrag aus Behandlungen 🔍               |      |
|-----------------------------|-----------------------------------------|------|
| r                           | Ertrag aus Behandlungen                 | 3400 |
|                             | Ertrag aus Vorträgen / Diavorträgen     | 2800 |
|                             | Ertrag aus Warenverkauf Einlagen Schuhe | 3201 |
|                             | Ertrag aus Warenverkauf Handelsware     | 3200 |
|                             | Gutscheine etc.                         | 3888 |

#### Wählen Sie den Lieferanten dieses Artikels

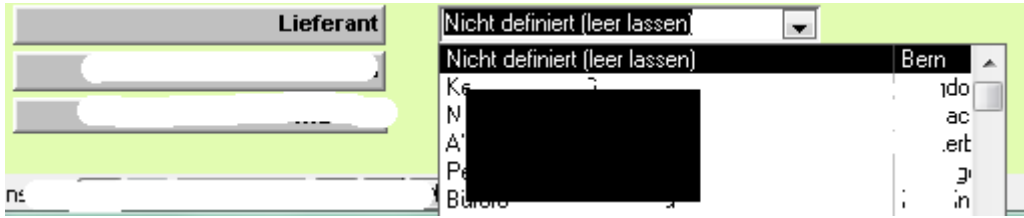

Evtl. haben Sie sogar die Artikelnummer Ihres Lieferanten, dann setzen Sie diese hier ein

ArtikelNr des Lieferanten

Löschen von Artikeln geht nicht! Wenn sie einen Artikel nicht benötigen, dann setzen Sie ihn inaktiv

Inaktiv: 🔽

Schliessen/Verlassen Sie das Fenster mit

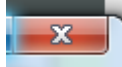

Oder erfassen Sie einen weiteren Artikel mit klick auf

▶¥] von

# Erfassen der Stammdaten Ärzte:

Das funktioniert so wie mit dem Lieferanten, am besten direkt über die telinfo CD. Siehe weiter oben.

# Erfassen der Stammdaten Belegtexte:

Hier können Sie den Text für Ihre Rechnungen oder Quittungen erfassen.

| ſ | 1          | Betrag dankend erhalten                                                                                 |
|---|------------|----------------------------------------------------------------------------------------------------|
| ſ | 2          | Zahlbar innert 10 Tagen netto                                                                           |
| Γ | 3          | Diese Quittung ersetzt alle bisher ausgestellten Teilquittungen                                         |
| Γ | 4          | Betrag wird direkt mit dem Altersheim Nr 1 abgerechnet                                                  |
| Γ | 5          | Gemäss unserer Buchhaltung ist der Betrag noch ausstehend. Bitte überweisen Sie diesen innert 10 Tagen. |
| ſ | (AutoWert) |                                                                                                    |
|   |            | Achtung: Anderungen wirken sich auf die ganze Natenhank aus                                             |

# Patienten können nicht gelöscht werden

und anschliessend STAMMDATEN in der HAUPTÜBERSICHT.

Beleatexte

69

# Löschen von Patienten

# Patienten können nicht gelöscht werden

Die Behandlungs- und Verkaufsdaten eines Patienten werden erfasst und im Umsatz ausgewiesen. Aus diesem Grunde kann der Patient nicht gelöscht werden, auch wenn er z.B. gestorben ist, da sonst alle seine Umsätze "verschwinden" würden. Wir empfehlen Ihnen bei den Patientenstammdaten ein + vor den Nachnamen (z.B. +Röthlisberger) zu stellen und die Kundengruppe auf "Gestorben" zu setzen. Dies gilt sinngemäss auch für Artikel, Personal, Ärzte etc. Siehe auch: PATIENTENÜBERSICHT

# Hauptübersicht *Täglich*

## Patientenübersicht

Über diesen Button kommen Sie auf ein neues Formular ÜBERSICHT PATIENTENDATEN, welches über die Fächer (Behandlungen, Waren, Stammdaten, Anamnese & Co., Export nach Word) verfügt.

Wählen Sie den Patienten per Nachnamen oder drücken Sie die Taste F4.

Siehe auch: PATIENTEN KÖNNEN NICHT GELÖSCHT WERDEN

#### Behandlungen

Hier ersehen Sie den Umsatz des ausgewählten Patienten pro Behandlung. *Waren* 

Hier ersehen Sie den Warenumsatz des ausgewählten Patienten pro Verkauf.

## Stammdaten des Patienten

Hier ersehen Sie die Patientendaten des ausgewählten Patienten. Änderungen können direkt erfasst werden, wenn Sie unten den Button "Patientenstammdaten ändern" drücken.

#### Stammdaten ändern

Beim Klicken auf die Schaltfläche PATIENTENSTAMMDATEN ÄNDERN öffnet sich ein Formular PATIENTENDATEN. Hier können Sie die nötigen Änderungen an den Stammdaten vornehmen.

### Anamnese & Co.

#### Anamnese bearbeiten

Hier können sie nachträglich die Anamnese ergänzen oder bearbeiten.

#### Quittungen & Rechnungen

Hier können Sie die Quittungen oder Rechnungen erstellen

» Siehe auch: Quittungen erstellen HAUPTÜBERSICHT

### Wem gehört diese Patientennummer

Falls Sie nicht mehr wissen wem eine Patientennummer gehört, sind Sie hier am richtigen Ort.

### Verlauf Patientengeschichte

In diesem Bericht können sie den Verlauf der Krankengeschichte eines Patienten ersehen und auch ausdrucken. Auf Wunsch können Sie die Preise ausblenden lassen.

#### Export nach Word

Sie können 4 Briefvorlagen kreieren und unter GESCHÄFTSKONSTANTEN den Pfad (z.B. C:\PodOffice\Vorlagen\BriefanPatient.dot) einsetzen und beschreiben (z.B. Willkommensbrief an neue Patienten). Diese Beschreibung erscheint dann auf der Schaltfläche (Button) für die entsprechende Briefvorlage.

Siehe auch: Briefvorlagen HAUPTÜBERSICHT

## 1. Briefvorlage

Mit diesem Button wählen Sie die von Ihnen definierte Briefvorlage 1.

#### 2. Briefvorlage

Mit diesem Button wählen Sie die von Ihnen definierte Briefvorlage 2.

#### 3. Briefvorlage

Mit diesem Button wählen Sie die von Ihnen definierte Briefvorlage 3.

#### 4. Briefvorlage

Mit diesem Button wählen Sie die von Ihnen definierte Briefvorlage 4.

#### Formular: Patientendaten / Neuen Patienten erfassen

Ergänzen Sie die Angaben für den neuen Patienten. Die blau beschrifteten Felder können mit einem Doppelklick geöffnet und mit neuen Angaben ergänzt werden (z.B. Kundengruppe, Arzt und Renten). Die Kundennummer können Sie nicht beeinflussen. Sie wird vom System vergeben und ist einmalig.

#### Formular: Verkäufe erfassen / neuen Verkauf erfassen

PodOffice unterscheidet zwischen dem Verkauf einer Fussbehandlung und dem Verkauf von Waren nur durch die entsprechende Wahl in der Rubrik "Artikelgruppe" und des "Buchhaltungskontos" im Formular "Artikel erfassen".

#### Erfassen eines Verkaufs:

Machen Sie der Reihe nach die entsprechenden Eingaben. Wenn Sie die Patientennummer (=Kundennummer) eingeben, wird das Feld "Kunde" übersprungen. Wird bei der Kundennummer die 0 bestätigt, springt der Cursor ins Feld "Kunde" (=Patient) und Sie können dort direkt den Namen des Patienten eintragen. Erfassen Sie anschliessend den Verkaufsberater (=Personal) und wählen Sie die Zahlungsart "Bar" oder "Rechnung". Bestätigen Sie das Datum (Standard = Heute) und erfassen Sie die

Uhrzeit (darf auch immer 00:00 sein, verunmöglicht aber spätere Statistiken über die Behandlungszeiten).

Erfassen Sie anschliessend Artikel, Stückzahl (Warnmeldung: wenn grösser als 5),

Bruttopreis, Rabatt, sowie den entsprechenden MwSt.-Satz und notieren Sie Ihre Bemerkungen zur Behandlung.

Das Feld Rechnungskontrolle hat die folgende Funktion: Wenn Sie bei Zahlungsart "Rechnung" gewählt haben, dann bleibt das Feld Rechnungskontrolle leer. Bei "Bar" erhält das Feld Rechnungskontrolle das Verkaufsdatum. Siehe OFFENE DEBITOREN. Hat der Patient mehrere Artikel gekauft, dann können weitere Verkäufe gleich anschliessend erfasst werden.

#### Achtung: Sollten Sie versehentlich unvollständige Daten erfassen, dann reklamiert PodOffice und wird Sie nicht aus dem Datensatz lassen. Ergänzen Sie die fehlenden Angaben oder machen Sie die Eingabe durch (mehrmaliges) drücken der ESC-Taste rückgängig.

#### Falsch erfasste Daten

1. Merken Sie am gleichen Tag, dass Daten falsch erfasst wurden, dann können Sie die Korrektur sofort anbringen, indem Sie den Patienten auswählen und die entsprechende Behandlung oder den Warenverkauf mutieren ohne dabei den Datensatz zu löschen.

2. Wenn Sie erst später merken, dass Daten falsch erfasst wurden, dann müssen Sie sich bewusst sein, dass Sie Daten ändern und diese an die Buchhaltung weiterleiten müssen. Ansonsten stimmen Ihre Jahresumsätze nicht. Löschen von fehlerhaften Datensätzen: siehe Grafiken

#### Formular: Tagesliste erfassen / Tagesliste am Morgen erfassen

Löschen Sie zuerst die Tagesliste vom Vortag, indem Sie auf den Button mit dem Abfalleimer klicken, und bestätigen Sie den Löschvorgang.

Am Morgen geben Sie die Patienten gemäss Ihrer Agenda ein:

Datum (Standard = heute)

Patient (eröffnen Sie einen Patienten, der z.B. "Neuer Patient" heisst. Diesen können Sie dann auswählen, wenn sich ein neuer Patient bei Ihnen angemeldet hat, der noch nicht vollständig in PodOffice erfasst wurde)

Artikel = wofür er sich angemeldet hat

Personal = wer ihn behandeln wird

Wählen Sie den entsprechenden Mitarbeiter aus (=Personal), für den Sie diese Tagesliste drucken möchten. Wenn Sie "Alle" auswählen, erscheinen die Patientendaten

in der Reihenfolge ihrer Behandlungszeit.

Wie viele Behandlungen und Warenkäufe auf der Tagesliste erscheinen sollen, bestimmen Sie im Formular: Geschäftskonstanten

#### Quittungen, Rechnungen erstellen

PodOffice speichert nicht die Information, ob Sie eine Quittung oder eine Rechnung ausgedruckt haben, sondern nur das Datum an dem Sie den Beleg gedruckt haben. Sie müssen sich immer eine Zweitkopie ausdrucken und im entsprechenden Ordner (Debitor / Kreditor) Ihrer Buchhaltung ablegen. Sie sehen jedoch in PodOffice, wann Sie einen Beleg ausgestellt haben.

#### Erstellen einer Quittung oder Rechnung:

Wählen Sie den Patienten aus und klicken Sie auf den Button "Quittungen & Rechnungen". Es erscheint das Formular Quittungen erstellen (Beleg erstellen für:). Wählen Sie den Titel (Standard = Quittung) und den "Text unten" (Standard = Betrag dankend erhalten). Wählen Sie den zu druckenden Beleg aus (Kästchen rechts neben "drucken?"). Wird dieses Kästchen angeklickt, erscheint das heutige Datum im Feld links von "drucken?", sofern dieses nicht schon mit einem Datum belegt ist. Wählen Sie dann zwischen einem A5- oder einem A4-Beleg.

Drucken Sie den Beleg aus und schliessen Sie die Seitenansicht.

Schliessen Sie das Formular ohne die Kästchen wieder anzuklicken. Beim Schliessen werden die Kästchen geleert und das Datum wird gespeichert. Wenn Sie das Kästchen (am gleichen Tag) ei zweites Mal anklicken, dann verschwindet das (heutige) Datum.

#### Siehe auch: QUITTUNGEN&RECHNUNGEN

#### Kontrolle täglicher Verkauf

Hier können Sie die Verkäufe der letzten 3 Tage überprüfen. Dieser Wert kann nicht geändert werden.

#### Pinwand

Die Pinwand ist als "Post-It-Ersatz" gedacht. Hier kann jeder den anderen Meldungen, Aufgaben oder Notizen hinterlassen oder mit DEL löschen. Zum Bearbeiten der Pinwand einfach auf den Button klicken.

#### ÜBERSICHT

#### Neu Berechnen

Drücken Sie diesen Button und PodOffice berechnet die Bar-Umsätze in "Wochenübersicht nach Personal" und "Wochenübersicht ganzes Geschäft" neu.

#### Wochenübersicht nach Personal

Zeigt den Bar-Umsatz nach Personal und Woche (nur Bargeld).

#### Wochenübersicht ganzes Geschäft

Zeigt den Bar-Umsatz Ihres Geschäfts pro Woche (nur Bargeld).

#### Quartalsprovisionen

Zeigt die Umsätze pro Quartal – aufgeteilt nach Provisionen.

Siehe auch Formular Provisionierung

#### **BERICHTE 1**

Diese Funktion kann auf Lehrlingspasswortstufe nicht abgefragt werden.

Um die volle Leistungsfähigkeit dieser Funktion zu erkennen, empfehlen wir Ihnen damit zu experimentieren.

#### Verkäufe nach Tag

Mit dieser Funktion erhalten Sie eine Aufstellung über alle Verkäufe im gewählten Zeitraum gruppiert nach Tagen.

Klicken Sie auf den entsprechenden Button (z.B. Verkäufe nach Tag), wählen Sie das Personal aus und bestimmen Sie den Zeitraum in Tagen, Wochen oder Jahren.

#### Verkäufe nach Woche

Mit dieser Funktion erhalten Sie eine Aufstellung über alle Verkäufe im gewählten Zeitraum gruppiert nach Wochen.

Klicken Sie auf den entsprechenden Button (z.B. Verkäufe nach Woche), wählen Sie das Personal aus und bestimmen Sie den Zeitraum in Tagen, Wochen oder Jahren.

#### Verkäufe nach Monat

Mit dieser Funktion erhalten Sie eine Aufstellung über alle Verkäufe im gewählten Zeitraum gruppiert nach Monaten.

Klicken Sie auf den entsprechenden Button (z.B. Verkäufe nach Monat), wählen Sie das Personal aus und bestimmen Sie den Zeitraum in Tagen, Wochen oder Jahren.

#### Verkäufe nach Quartal

Mit dieser Funktion erhalten Sie eine Aufstellung über alle Verkäufe im gewählten Zeitraum gruppiert nach Quartal.

Klicken Sie auf den entsprechenden Button (z.B. Verkäufe nach Quartal), wählen Sie das Personal aus und bestimmen Sie den Zeitraum in Tagen, Wochen oder Jahren. *Verkäufe nach Semester* 

Mit dieser Funktion erhalten Sie eine Aufstellung über alle Verkäufe im gewählten Zeitraum gruppiert nach Semestern.

Klicken Sie auf den entsprechenden Button (z.B. Verkäufe nach Semester), wählen Sie das Personal aus und bestimmen Sie den Zeitraum in Tagen, Wochen oder Jahren. *Verkäufe nach Jahr* 

Mit dieser Funktion erhalten Sie eine Aufstellung über alle Verkäufe im gewählten Zeitraum gruppiert nach Jahren.

Klicken Sie auf den entsprechenden Button (z.B. Verkäufe nach Jahr), wählen Sie das Personal aus und bestimmen Sie den Zeitraum in Tagen, Wochen oder Jahren.

# **BERICHTE 2**

Hier werden die Patienten angezeigt, denen eine Rechnung ausgestellt wurde (Siehe Rechnungskontrolle bei Formular: Neuen Verkauf erfassen = leer).

#### Artikelliste

Es wird eine alphabetische Liste aller Artikel erstellt.

### Offene Debitoren

Die Debitorenkontrolle erfolgt anhand des fehlenden Datums im Feld Rechnungskontrolle bei Neuen Verkauf erfassen.

Im Formular Offene Debitoren werden nur die Patienten angezeigt, denen eine Rechnung ausgestellt wurde (Siehe Rechnungskontrolle im Formular: Neuen Verkauf erfassen = leer) aber der Rechnungseingang noch nicht verbucht wurde. Suchen Sie die entsprechende Behandlung des Patienten und ergänzen das Datum im Feld "bezahlt am".

### Debitorenliste

Gibt die Liste der offenen Debitoren zwischen zwei Daten aus (am besten zwischen 1. Januar und 31. Dezember). Kann nach Personalnummer gegliedert werden.

#### Jahresstatistik

Hier ersehen Sie Ihre Umsatzstatistik - gegliedert nach Jahren.

#### Jahresstatistik nach Personal

Hier ersehen Sie Ihre Umsatzstatistik - gegliedert nach Jahr und Personal.

### MwSt-Übersicht

Dieser Liste entnehmen Sie die zu zahlende MwSt. während eines Zeitraumes (z.B. Quartal). Sie können diese Zahlen direkt in ihre MwSt.-Abrechnung eintragen. Beachten Sie die speziellen Regelungen über die MwSt. in der Podologie.

## EXPORT

## Beste Kunden

Diese Funktion liefert Ihnen eine spezielle Abfrageansicht, in welcher Sie ersehen, welches ihre "besten" Patienten sind. Das Feld Kundenselektion können Sie direkt von Hand ändern. Hier können Sie z.B. die besten 100 mit "A" kennzeichnen, die weiteren 100 mit "B" und den Rest als "C" belassen. Sie ersehen dann auf jeder TAGESLISTE welcher Kundenkategorie dieser Patient angehört oder ihm gewisse "Sonderkonditionen / Geschenke" zukommen lassen.

Sie können die ganze Abfrage nach EXCEL exportieren und dort weiterverarbeiten.

#### Behandlungen zwischen zwei Daten

Mit dieser Abfrage finden Sie heraus, welche Patienten im Zeitraum zwischen zwei Daten bei Ihnen waren. Diese Abfrage kann ebenfalls nach EXCEL exportiert und weiterverarbeitet werden (z.B. für einen speziellen Serienbrief).

#### Statistik nach Monaten

Hier ersehen Sie ihre Umsätze - gegliedert nach Monaten und dem jeweiligen Personal. Diese Abfrage kann ebenfalls nach EXCEL exportiert und dort weiterverarbeitet werden.

## Statistik nach Jahren

Hier ersehen Sie Ihre Umsätze - gegliedert nach Jahren. Diese Abfrage kann ebenfalls nach EXCEL exportiert und dort weiterverarbeitet werden.

## STAMMDATEN

Erfassen Sie die Stammdaten (am besten) in der aufgelisteten Reihenfolge.

## Årzte erfassen

Erfassen Sie hier alle relevanten Angaben der Ärzte Ihrer Patienten.

Achtung: Arztnummer 1 muss immer vorbelegt sein mit: "Arzt ist nicht bekannt".

#### Buchhaltungskonten erfassen

Hier können Sie die Buchhaltungskonten Ihrer Ertragsseite erfassen und dann jedem Artikel (Artikel erfassen) zuordnen.

#### Artikel erfassen

Erfassen Sie hier alle Angaben Ihrer Artikel, den dazugehörenden Standardlieferanten

und das dazugehörende Buchhaltungskonto.

#### Anamnesestammdaten erfassen (Krankheiten etc.)

Erfassen Sie hier alle relevanten Anamnesedetails wie Krankheiten, Allergien, Infektionskrankheiten, biomechanische Probleme, podologische Probleme etc. Eine Auflistung ist bereits vorhanden.

#### Anrede erfassen

Erfassen Sie die von Ihnen gebräuchlichen Anreden z.B. Herr, Frau etc.

#### Kundengruppen erfassen

Erfassen Sie hier Ihre Kundengruppen. Als Nr. = 1 empfehlen wir den Namen Ihres Geschäfts. Alle anderen Gruppen können frei zugeteilt werden. Möglich wäre: Gestorben, Altersheim Rösli, Altersheim Gottesgnad, Privat etc. Diese Kundengruppen dienen später als Selektionskriterien bei Patientenlisten.

#### Personaldaten erfassen

Erfassen Sie die relevanten Personaldaten und vergeben Sie jedem Personal ein eindeutiges Kürzel von 2-3 Buchstaben im Feld "Initialen/Code" z.B. "SJ" bei Sandra Jordi. Es dient in vielen Listen als Personalkennung.

#### Belege/Belegarten erfassen

Hier können Sie die Belegart (Überschrift) erfassen, die dann auf der Rechnung oder Quittung erscheint z.B. "Rechnung", "Quittung", "1. Mahnung" etc.

#### Belegtexte erfassen

Hier können Sie den Belegtext (Fusszeile) erfassen, der dann auf der Rechnung oder Quittung unten rechts erscheint z.B. "Vielen Dank für Ihre Treue", "Diese Quittung ersetzt alle bereits ausgestellten Teilquittungen" etc.

#### Provisionierung

Hier können Sie festhalten, wer bei wem zu wie vielen Prozenten beteiligt ist. Achten Sie darauf, dass sie für jeden Mitarbeiter insgesamt 100% vergeben, ansonsten bleiben von Behandlungen oder Warenverkäufen nicht zugewiesene Anteile übrig.... SFTUP

#### SEIUP

## Geschäftskonstatnen

Ergänzen Sie die nötigen Angaben mit Ihren persönlichen Daten. Die einzusetzenden Felder sind selbsterklärend.

#### Passwörter vergeben

Sie können hier zwei Passwörter für den Stift und den Meister vergeben. Diese Passwörter haben nur einen Zweck: Sie erlauben die Korrektur von Behandlungen und Warenverkäufen eines Patienten. Das Passwort bei "Stift" erlaubt Änderungen, die maximal 3 Tage zurück liegen. Das Passwort bei "Meister" erlaubt Änderungen, die 720 Tage zurückliegen. Beachten Sie, dass jede Änderung an Datensätzen Auswirkungen auf Ihre Buchhaltung (Wochen-, Monats- oder Jahresstatistik) hat!!! Leiten Sie Ihre Änderungen an Ihre Buchhaltung weiter.

#### Jahresstatistik) hat!!! Leiten Sie Ihre Anderungen an Ihre Buchhaltung weit MwSt. Nummer erfassen

Geben Sie Ihre MwSt.-Nummer ein, falls Sie eine haben.

#### Briefvorlagen

Mit PodOffice können Sie Daten direkt nach Word exportieren. Sie können 4 Briefvorlagen kreieren, die folgende Textmarken enthalten können:

Um Patientendaten übergeben zu können, müssen folgende Textmarken in der Wordvorlage definiert sein (Siehe Hilfe in Word):

Anrede 'Herr Vorname 'Karl Nachname 'Brunner Strasse 'Sonnenstrasse 2 PLZ '3014 Ort 'Bern Land 'CH

Briefanrede 'Sehr geehrter Herr Brunner Um Arztdaten übergeben zu können müssen folgende Textmarken in der Wordvorlage definiert sein: ArztAnrede 'Frau ArztTitel 'Dr. med. ArztNachname 'Iseli ArztVorname 'Johanna ArztStrasse 'Musterstrasse 1 ArztPLZ '3063 ArztOrt 'Bolligen ArztOrt1 'Bolligen ArztOrt2 'Bolligen ArztOrt3 'Bolligen ArztLand 'CH ArztBriefanrede 'Sehr geehrte Frau Dr. med. Iseli Bemerkungen zu ArztOrt, ArztOrt1, ArztOrt2, ArztOrt3: Diese Textmarken für ArztOrt sind alle identisch und geben den jeweiligen Ort des Arztes an. Microsoft Word verlangt pro Textmarke einen eindeutigen "Namen". Mit diesen vier

Ortsnamen ist es möglich z.B. eine Arztrezept-Briefvorlage zu gestalten, die pro Quartal eine Unterschrift des Arztes verlangt, und dabei von Ihrer Datenbank vier mal den Ort des Arztes übernimmt (z.B. Bolligen, 1.1.2000 ..... Unterschrift, Bolligen, 1.4.2000 ..... Unterschrift etc.)

Siehe auch: Export nach Word

#### Verknüpfung zu Daten

PodOffice ist eine Datenbank, die in eine Benutzer-Oberfläche und eine Daten-Basis aufgeteilt ist. Mit dieser Funktion können Sie bestimmen, auf welche Daten die Oberfläche zugreifen soll. Verwenden Sie diese Funktion mit der nötigen Vorsicht. Die jeweils aktuelle Daten-Basis wird in der HAUPTÜBERSICHT unten rechts bei "Aktueller Datenpfad: ...." angezeigt.

#### MwSt.-Sätze

Erfassen Sie hier eine allfällige gesetzliche Änderung des Mehrwertsteuersatzes. Sie wirkt sich sofort ausschliesslich auf neue Datensätze aus (Behandlungen und Warenverkäufe).

#### Lieferanten erfassen

Erfassen Sie Ihre Lieferanten (ist in der vorliegenden Version noch nicht verfügbar) *Datenbanken komprimieren* 

Microsoft Access bläst gelegentlich die Datenbank(en) unnötig auf. Sie können diese wieder komprimieren, indem Sie die Funktion 1-2 Mal jährlich ausführen.

#### Datensicherung

Mit dieser Funktion können sie die aktuelle Daten-Basis sichern. Die Sicherung hat den gleichen Namen wie die Originaldatei jedoch die Endung (\*.md\_) statt (\*.mdb). **Achtung:** Bestehende Sicherungen z.B. ("PodOffice.md\_") werden ohne Hinweis überschrieben. Sichern Sie diese vorgängig mit dem Windows-Explorer in ein anderes Verzeichnis, am besten auf eine Wechselfestplatte (ZIP, JAZZ) oder externe Datenträger (Diskette, CD-ROM).

#### Import Kundenstamm aus Excel

Mit dieser Funktion können Sie ihre bestehende Kundendatei aus einer Microsoft Excel-Tabelle importieren. Beachten Sie bitte, dass folgende Felder importiert werden können - dabei müssen die genauen Feldnamen in der obersten Zeile definiert sein:

AnredelD; Nachname; Vorname; Strasse; PLZ; Ort; Land; Briefanrede; TelP; GebDatum Bei der AnredelD gilt die Regel, dass "1" für "Herr" und "2" für "Frau" steht. Die Felder *TelP* und *GebDatum* sind optional und müssen nicht zwingend vorhanden sein. Briefanrede darf fehlen, kann dann aber Probleme bei den Serienbriefen verursachen.

### Import Ärztestamm aus Excel

Mit dieser Funktion können Sie ihre bestehende Arztdatei aus einer Microsoft Excel-Tabelle importieren. Beachten Sie bitte, dass folgende Felder importiert werden können - dabei müssen die genauen Feldnamen in der obersten Zeile definiert sein:

AnredelD; Titel; Nachname; Vorname; Strasse; PLZ; Ort; Land; Briefanrede; Tel\_G; Fax\_G; Tel\_P; Bemerkung

Bei der *AnredelD* gilt auch hier, dass "1" für "Herr" und "2" für "Frau" steht. Die Felder *Tel\_G*, *Fax\_G*, *Tel\_P* und *Bemerkung* sind optional und müssen nicht zwingend vorhanden sein. *Briefanrede* darf fehlen, kann dann aber Probleme bei den Serienbriefen verursachen.

#### Agenda

PodOffice beinhaltet keine elektronische Agenda. Die Programmierer gehen davon aus, dass Sie Ihre Agenda auf Papier oder in Microsoft Outlook führen.